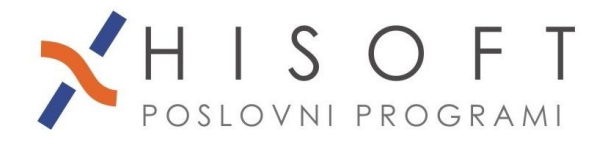

## NASTAVITVE V PROGRAMU ZA IZPIS ODLOČBE O DOPUSTU

- V programu izberite Vzdrževanje->Nastavitve Naziva in na zaviheku Dopusti, v vnos z opisom Vnos količine dopusta vpišite DOD in shranite nastavitve. Nato na zavihku Dopusti – odločba(opisi) vpišete opise za dodatne dneve dopusta.
- Količino dopusta vpišete pod Delo->Dopusti delavcev->Količina dopusta. Najprej vpišete dopust v urah (zavihek Dopust v URAH). Vnos količine dopusta v urah je prikazan na Sliki

|                                                 | 2                             | 2014 | 01.01.14 | 30.06.15                                         | 201,00 |         | 24                  | 4                    |        | 2       |                                |   |                                      |    |  |            |  |
|-------------------------------------------------|-------------------------------|------|----------|--------------------------------------------------|--------|---------|---------------------|----------------------|--------|---------|--------------------------------|---|--------------------------------------|----|--|------------|--|
|                                                 | 2                             | 2013 | 01.01.13 | 30.06.14                                         | 187,00 |         | 24                  | 2                    |        | 2       |                                |   |                                      |    |  |            |  |
|                                                 | 2                             | 2012 | 01.01.12 | 30.06.13                                         | 187,00 |         | 24                  | 2                    |        | 2       |                                |   |                                      |    |  |            |  |
|                                                 | 2                             | 2011 | 01.01.11 | 30.06.12                                         | 186,00 |         | 24                  | 2                    |        | 2       |                                |   |                                      |    |  |            |  |
|                                                 | 2                             | 2010 | 01.01.10 | 30.06.11                                         | 180,00 | 2,00    |                     |                      |        |         |                                |   |                                      |    |  |            |  |
|                                                 | 2                             | 2009 | 01.01.09 | 30.06.10                                         | 187,00 | 18,00   |                     |                      |        |         |                                |   |                                      |    |  |            |  |
|                                                 | 2                             | 2008 | 01.01.08 | 30.06.09                                         | 187.00 |         |                     |                      |        |         |                                | - |                                      |    |  | <b>·</b> · |  |
| Dopu                                            | Dopust v URAH Dopust v DNEVIH |      |          |                                                  |        |         |                     |                      |        |         |                                |   | Leto, za katero<br>vpisujemo dopust. |    |  |            |  |
| Šifra del                                       |                               |      |          |                                                  |        |         | 2                   | O, HME PF            | RIIMEK | v letu. |                                |   |                                      |    |  | 1          |  |
| urah, ki pripada<br>delavcu za izbrano<br>leto. |                               |      |          | Leto: 2<br>Datum vpisa: 0<br>Datum koriščenja: 2 |        |         | 9<br>01.19<br>06.20 | 1.19 III<br>5.20 III |        |         | Datum, do ka<br>lahko koristin |   |                                      |    |  |            |  |
|                                                 | Nove ure dopusta v +/-; 0,00  |      |          |                                                  |        |         |                     |                      |        |         |                                |   |                                      |    |  |            |  |
|                                                 | Celotni dopust (ure): 200,00  |      |          |                                                  |        |         |                     |                      |        |         |                                |   |                                      |    |  |            |  |
|                                                 | Ostanek (ure): 200,00         |      |          |                                                  |        |         |                     |                      |        |         |                                |   |                                      |    |  |            |  |
|                                                 |                               |      |          |                                                  |        |         |                     |                      |        |         |                                |   |                                      |    |  |            |  |
| 🚽 Shrani 🥑 Briši                                |                               |      |          |                                                  |        | 🛛 Briši |                     |                      |        | Prenos  |                                |   | XPrekin                              | li |  |            |  |
| Leto za katerega vpisujemo dopust               |                               |      |          |                                                  |        |         |                     |                      |        |         |                                |   |                                      |    |  |            |  |

Slika 1

Nato na zavihku Dopust v dnevih vpišemo še količino dopusta v dnevih. Vnos količine dopusta v dnevih je prikazan na *Sliki 2*.

|                                                   | 2                                   | 2012 | 01 01 12     | 30.06.13          | 187.00  |         | 24                                  | 2                              |        | 2            |              |     |         |    |  |   |  |  |
|---------------------------------------------------|-------------------------------------|------|--------------|-------------------|---------|---------|-------------------------------------|--------------------------------|--------|--------------|--------------|-----|---------|----|--|---|--|--|
|                                                   | -                                   | 2012 | 01.01.11     | 20.00.10          | 100,00  |         |                                     | -                              |        | -            |              |     |         |    |  |   |  |  |
|                                                   | 2                                   | 2011 | 01.01.11     | 30.06.12          | 186,00  |         | 24                                  | 2                              |        | 2            |              |     |         |    |  |   |  |  |
|                                                   | 2                                   | 2010 | 01.01.10     | 30.06.11          | 180,00  | 2,00    |                                     |                                |        |              |              |     |         |    |  |   |  |  |
|                                                   | 2                                   | 2009 | 01.01.09     | 30.06.10          | 187,00  | 18,00   |                                     |                                |        |              |              |     |         |    |  |   |  |  |
|                                                   | 2                                   | 2008 | 01.01.08     | 30.06.09          | 187.00  |         |                                     |                                |        |              |              |     |         |    |  | ~ |  |  |
| Dopust v URAH Dopust v DNEVIH                     |                                     |      |              |                   |         |         |                                     |                                |        |              |              |     |         |    |  |   |  |  |
|                                                   | Minimalni letni dopust: 20 dni      |      |              |                   |         |         |                                     |                                |        |              |              |     |         |    |  |   |  |  |
|                                                   |                                     |      |              | Na delovno        | dobo:   | 4 dni   |                                     | Dodatni dopust - opis 9: 0 dni |        |              |              |     |         |    |  |   |  |  |
|                                                   |                                     |      | Na otroka    | mlajšega od       | 15 let: | 0 dni   | 1ni Dodatni dopust - opis 10: 0 dni |                                |        |              |              |     |         |    |  |   |  |  |
|                                                   |                                     |      |              | Na nočno          | o delo: | 1 dni   | Dodatni dopust - opis 11: dni       |                                |        |              |              |     |         |    |  |   |  |  |
|                                                   |                                     |      | Na invalid   | nost (II., III. k | ateg.): | 0 dni   |                                     |                                | Do     | datni dopus  | t - opis 12: | 0 d | ni      |    |  |   |  |  |
|                                                   |                                     | Na   | nego, varstv | o prizadete o     | osebe:  | 0 dni   |                                     |                                | Skupaj | sorazmer. de | el dopusta:  | 0 d | ni      |    |  |   |  |  |
|                                                   |                                     |      |              | Starejši de       | lavec:  | 0 dni   |                                     |                                |        |              |              |     |         |    |  |   |  |  |
|                                                   |                                     |      |              | C                 | stalo:  | 0 dni   |                                     |                                |        |              |              |     |         |    |  |   |  |  |
| Dodatni dopust - opis8: 0 dni Ostanek: 25,000 dni |                                     |      |              |                   |         |         |                                     |                                |        |              |              |     |         |    |  |   |  |  |
|                                                   |                                     |      |              |                   |         |         |                                     |                                |        |              |              |     |         |    |  | _ |  |  |
| 🛃 Shrani                                          |                                     |      |              |                   | 8       | 🕖 Briši |                                     |                                |        | Prenos       |              |     | 🗙 Preki | ni |  |   |  |  |
| Minin                                             | Minimalna količina dopusta v dnevih |      |              |                   |         |         |                                     |                                |        |              |              |     |         |    |  |   |  |  |
|                                                   |                                     |      | a r anon     |                   |         |         |                                     |                                |        |              |              |     |         |    |  |   |  |  |

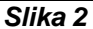

 Obvestilo o odmeri letnega dopusta izpišete pod Dodatni izpisi->Obvestilo o odmeri letnega dopusta. Tu lahko tudi vpišete poljubno besedilo, ki se potem izpiše na odločbi o dopustu.